## Plexinator Guide: How to Request Media

Step 1: Go to <a href="http://www.plexinator.net">http://www.plexinator.net</a>

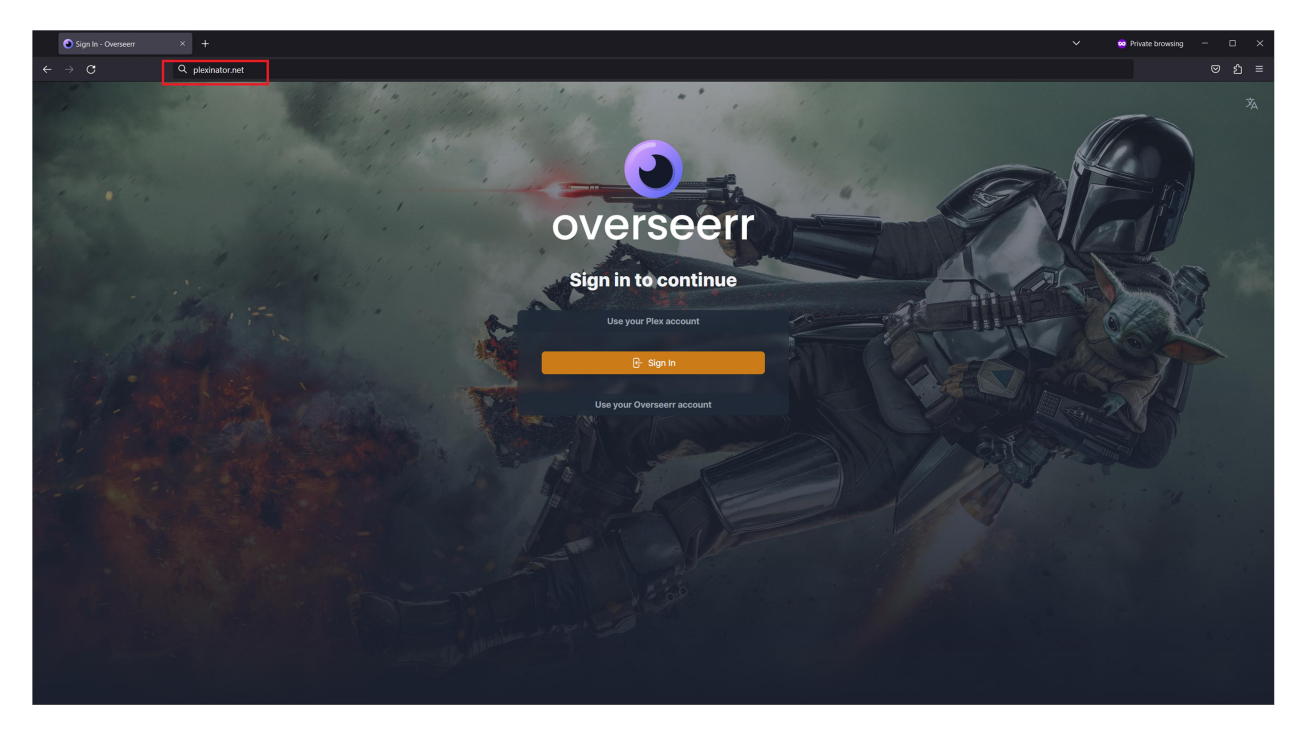

Step 2: Click the orange "Sign In" button.

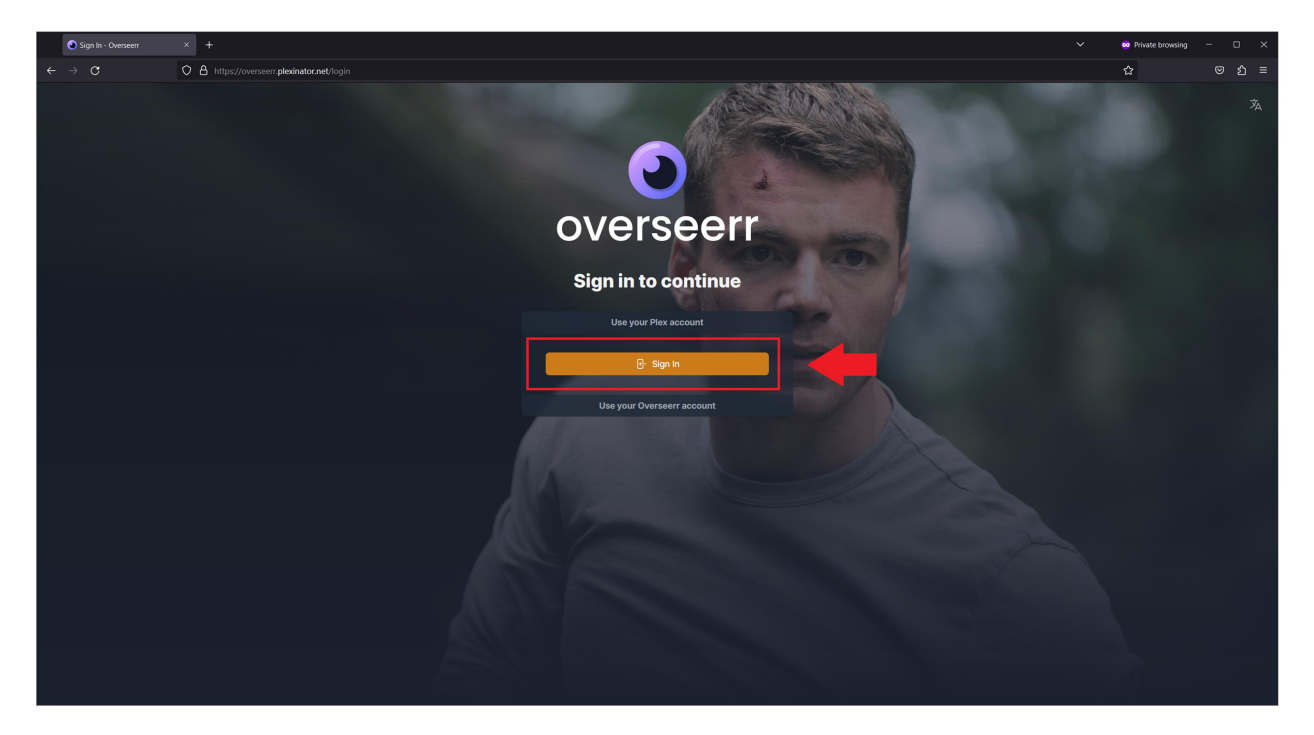

## Step 3: Click the orange "Continue with Email" button

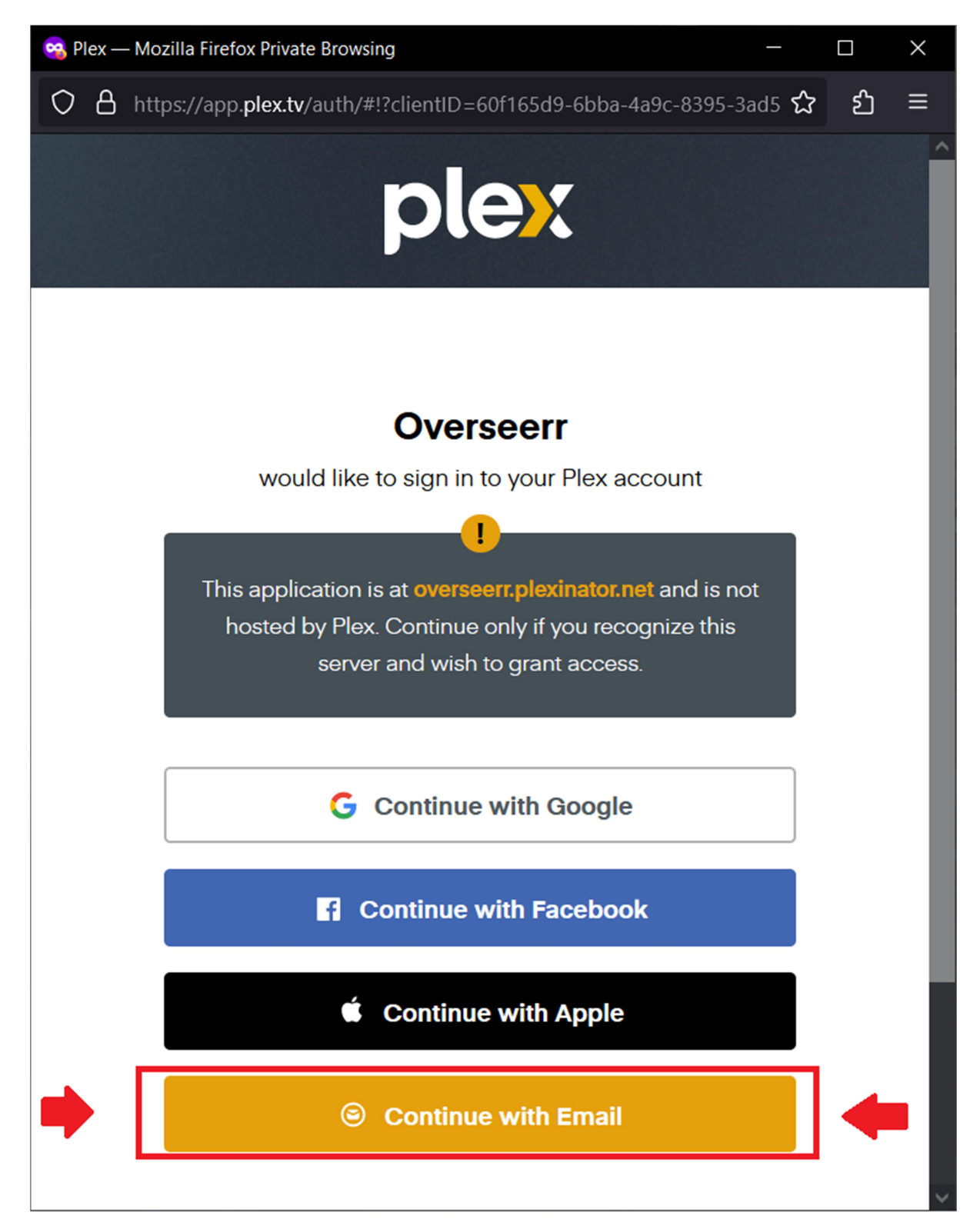

Step 4: Enter the Plexinator Friends email and password.

| 🧠 Plex — Mozilla Firefox Private Browsing —                                                                                                    |     | ×   |
|----------------------------------------------------------------------------------------------------|-----|-----|
| O A or https://app.plex.tv/auth/#!?clientID=60f165d9-6bba-4a9c-8395-:                                                                                                    | ය ද | ≣ ל |
| <b>!</b><br>This application is at <b>overseerr.plexinator.net</b> and is not<br>hosted by Plex. Continue only if you recognize this<br>server and wish to grant access. |     | ^   |
| G Continue with Google                                                                                                    |     |     |
| <b>f</b> Continue with Facebook                                                                                                    |     |     |
| Continue with Apple                                                                                                    |     |     |
| or                                                                                                    |     |     |
| Email or Username                                                                                                    |     |     |
| plexinatorfriends@gmail.com                                                                                                    |     |     |
| Password Forgot?                                                                                                    | 2   |     |
| •••••                                                                                                    |     |     |
| Sign In                                                                                                    |     |     |
| Need an account? Press the Google, Facebook, or Apple<br>buttons above, or <b>sign up with email</b>                                                                     |     | ~   |

Once you click the orange "Sign In" button, you will be brought to the front page.

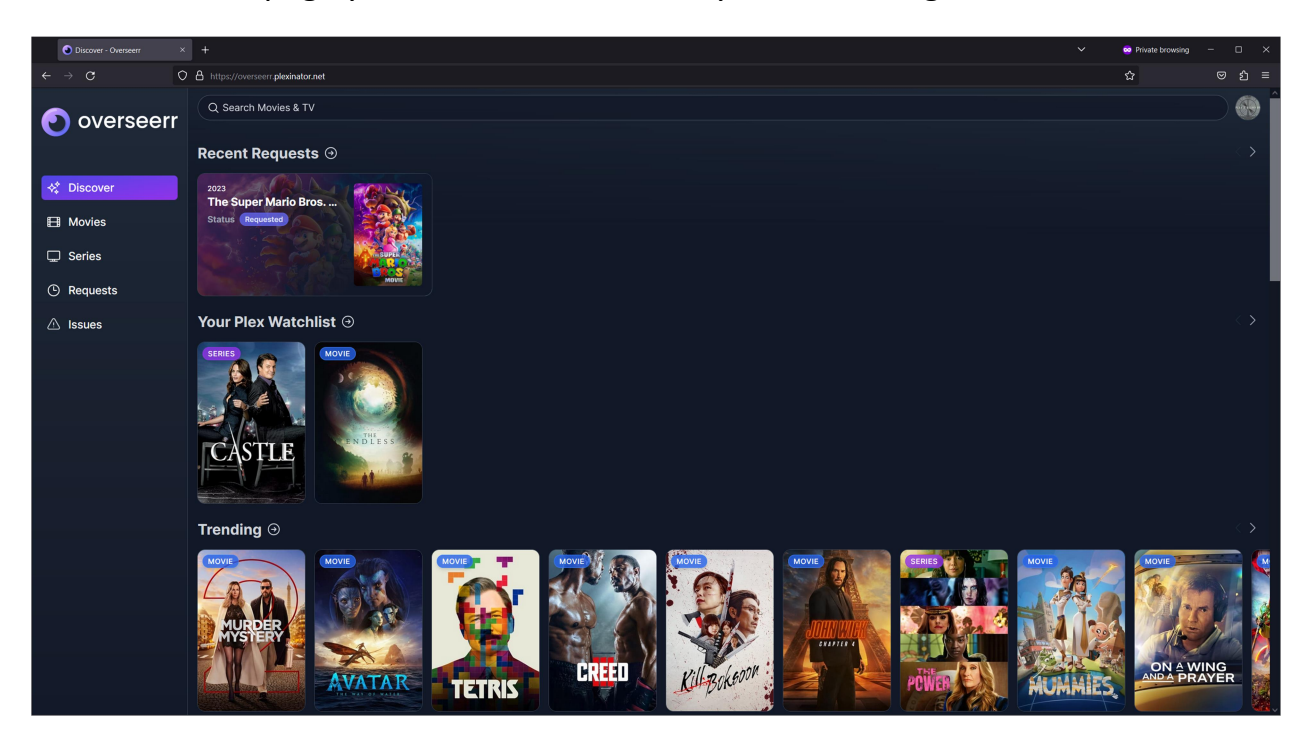

From the front page you can browse media by various categories, or:

Step 5: You can search for media using the bar at the top, type in what you're looking for, this will bring up some matches.

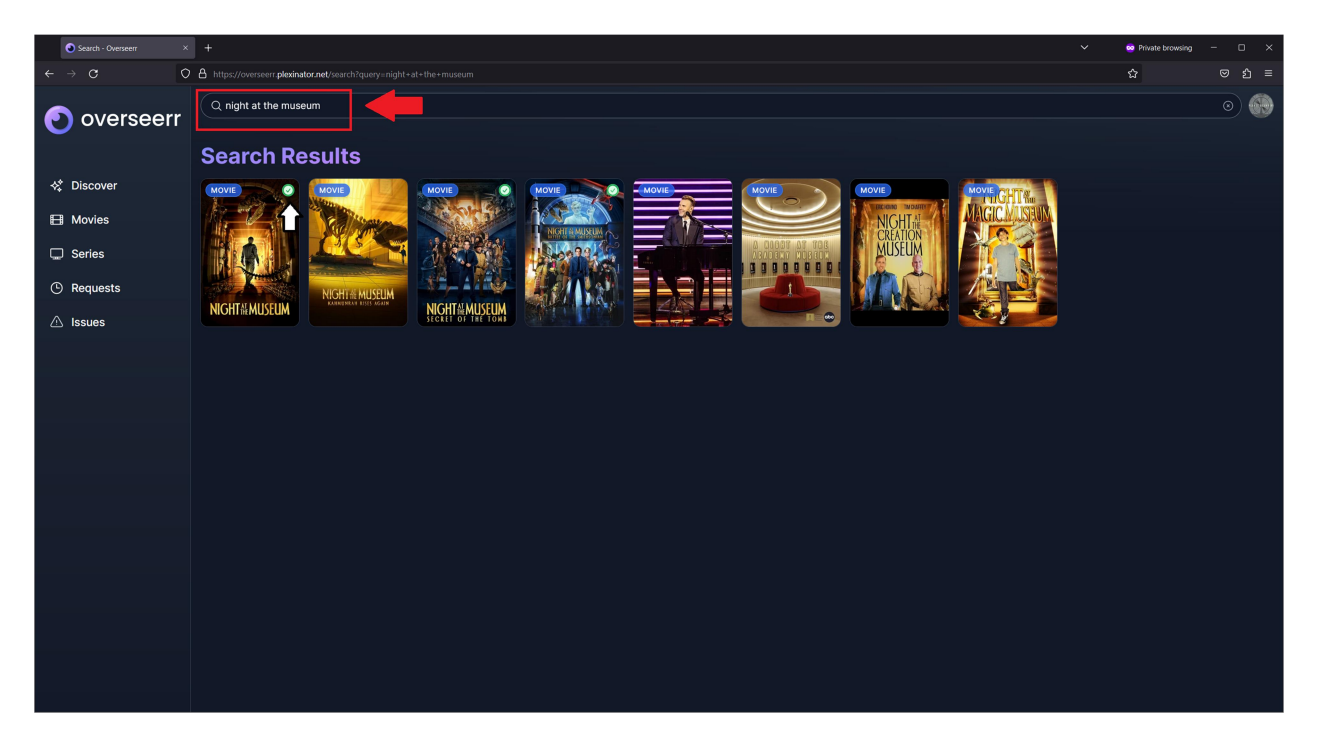

(If you see a green checkmark, this means the media should already be on the server. It's possible to report missing media, but this will not be covered here.)

Step 6: Clicking on the media you want to add will bring you to the description page, from here you can click the blue "Request button"

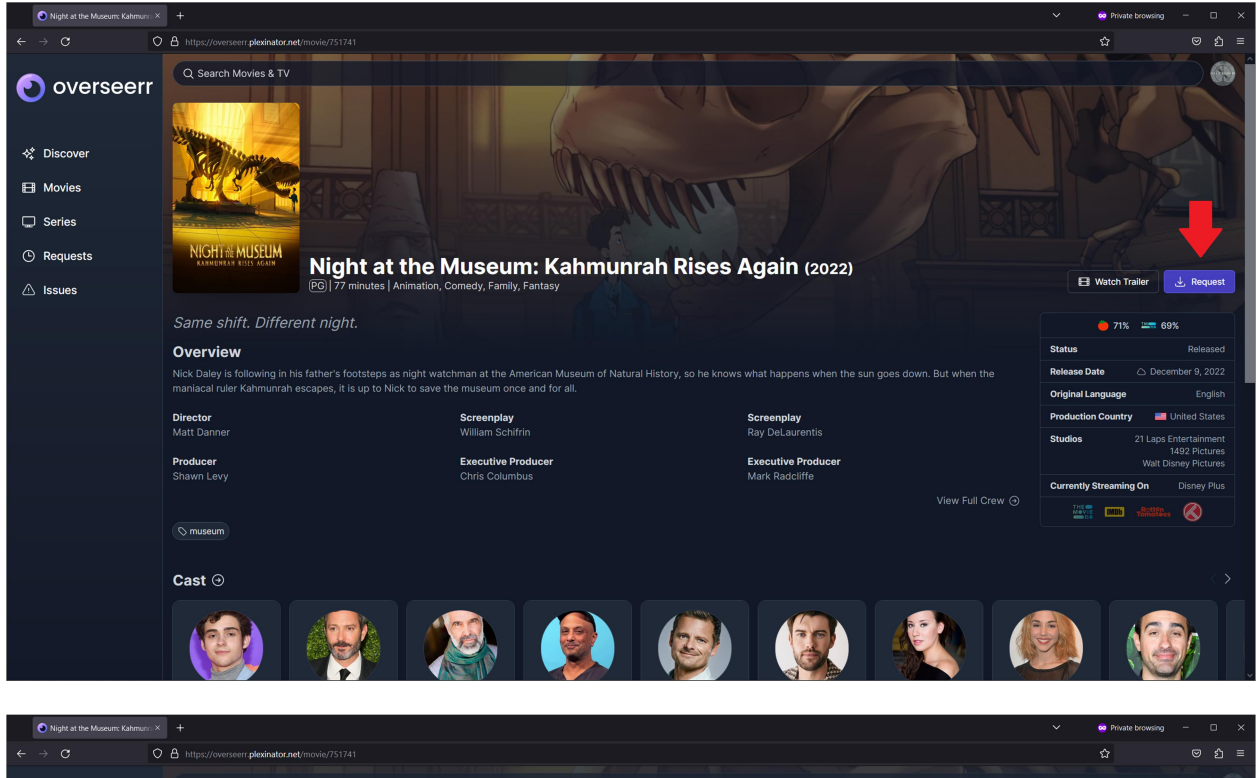

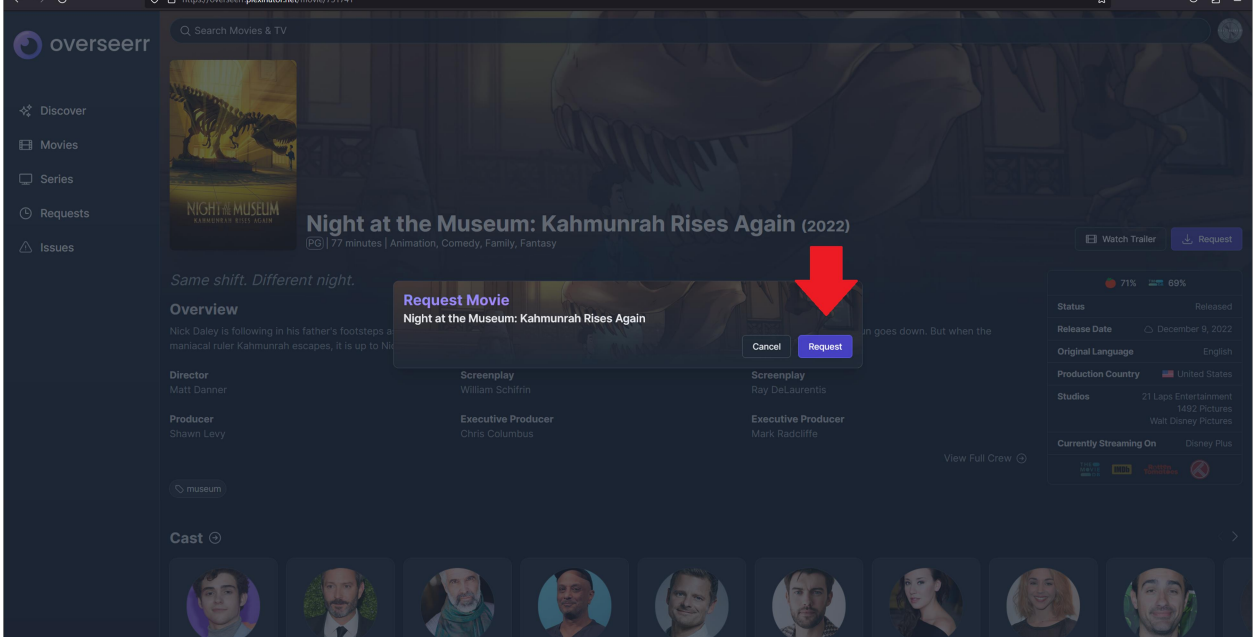

From here you can see that the status of the media has been changed to "Pending", and can be found in the requests tab to the left, as well as on the front page. (Media requests need to be manually accepted by the server administrator, and are usually granted within 12-24 hours) Once the media is added to/processed by Plexinator the status will be changed to "Available". Your media is now ready to be enjoyed :)

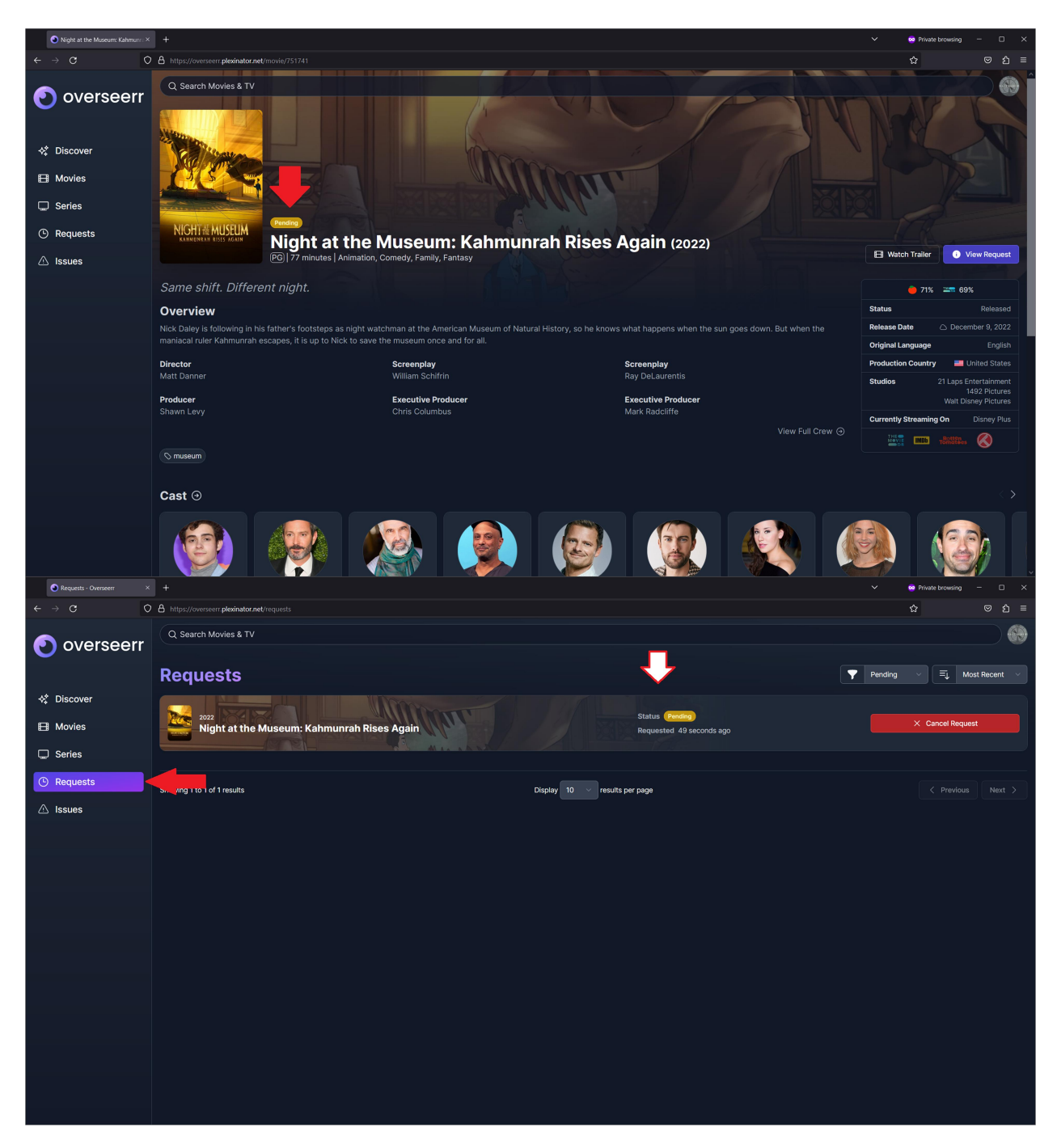

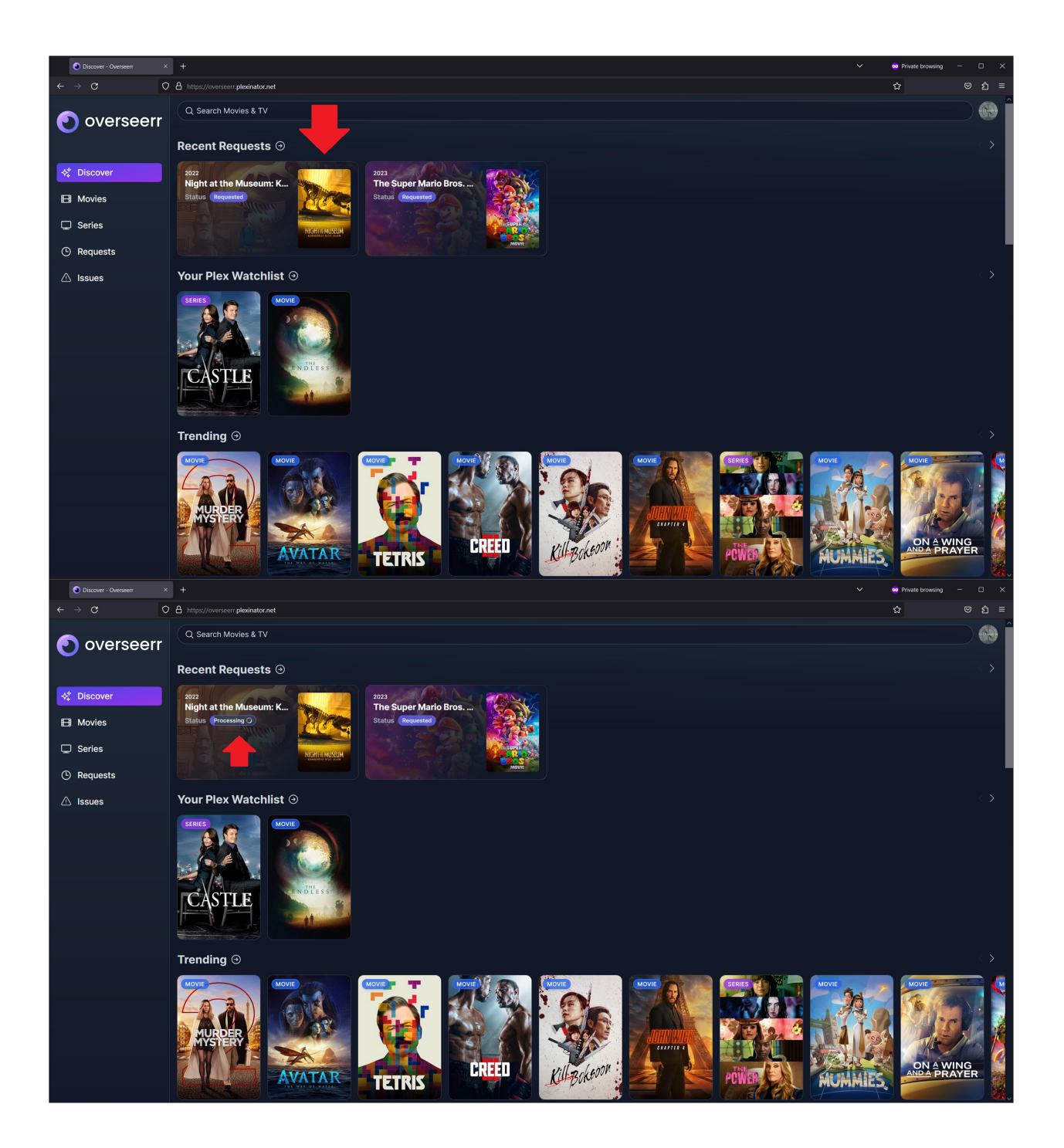

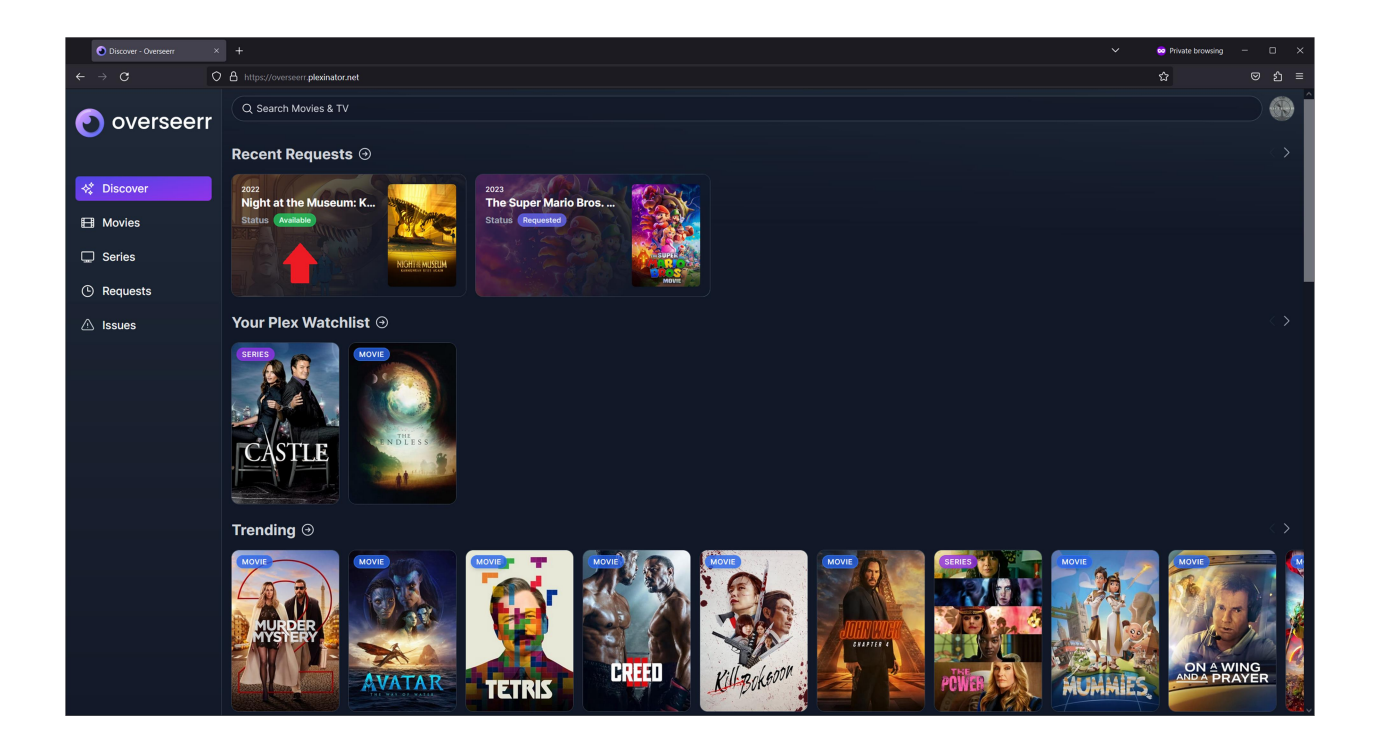

Thanks.

-Wookiee